## TDI Settlement Program Accepting Your EFT Payment

| STED 1 | Receive Email and Accept Money<br>Open email from:<br>Chase Payments <donotreplychasepayments@jpmorgan.com><br/>Subject Line: VOLKSWAGEN OF AMERICA has sent you a payment<br/>Click "Accept Money" to begin the account registration process.</donotreplychasepayments@jpmorgan.com>                                                                                                    | nt. As an existing Chase Payments Customer, click <b>"Accept Money"</b><br>receive your payment electronically.<br>ase contact VOLKSWAGEN OF AMERICA at 844-982-5246. |
|--------|----------------------------------------------------------------------------------------------------|----------------------------------------------------------------------------------------------------|
| STED 2 | Sign UP with JPMorgan Chase<br>Enter your name, create a password, select a security question (required), agree to<br>Terms and Conditions.<br>Optional Mobile Number during registration is strictly a communications method and<br>is not required to register.                                                                                                    | nditions<br>Terms and Conditions.<br>Sign Up<br>Cancel                                                                                                    |
| STED 3 | <b>Select Transfer to Bank Account</b><br>Review Payments available to you under your name.<br>Click the Transfer to Bank Account button to begin entering bank account<br>information.                                                                                                    | Transfer to Bank Account<br>Back                                                                                                    |
| STED 4 | <b>Enter Financial Institution Account Information</b><br>Enter your bank account information and submit (Routing Number, Account Number, Account Type (Saving or Checking), Account Origin Type (Personal or Business).                                                                                                    | Routing Number (Required)         Account Number (Required)         Re-enter Account Number (Required)         Saving                                                 |
| STED 2 | <b>Phone Number Confirmation</b><br>Enter your name, create a password, select a security question For added security, the final step prior to payment acceptance is the entering of the ten (10) digit phone number (XXX XXX XXXX) submitted during registration with VWGoA'sTDI Class Action Settlement. Please recognize this as a password and ensure each keystroke returns a "•" for each digit of the phone number. After five (5) failed attempts, you will be locked out, requiring you to contact the VWGoA Claims Center to be unlocked. | Yes Phone Number Confirmation (Required) nfirm and Transfer Change                                                                                                    |

This material is proprietary and confidential and was created for training and demonstrative purposes only. It reflects the best information available to VWGoA at this time, and the process described is subject to court approval. Any reference to an emissions modification is expressly contingent upon, and deemed void without, all required regulatory approvals. The material is preliminary, and contains only VWGoA's current expectations about the process.